### Purpose

This document describes how to backup and restore your Nagios Log Server cluster.

### Trying to Migrate?

See <u>Migrating Nagios Log Server to a different server</u> for steps on migrating without using the backup and restore method.

Before migrating, see the OS compatibility matrix.

### **Backup Overview**

Nagios Log Server has several backup methods:

- Snapshots
  - o Snapshots are backups of your Elasticsearch Log Data.
- Config Snapshots
  - These are backups of the Inputs, Filters and Outputs for Logstash.
- System Backups
  - This is a backup of the entire system (excluding the Elasticsearch log data).

Backups in Nagios Log Server (NLS) are slightly different than regular backup methods. This has to do with NLS being a cluster-oriented application. The backup methodology in NLS ensures that backups are held on all instances in the NLS cluster. This means that if an instance is lost you would not lose any data because the backup data is held on other NLS instances.

However, If you have a single instance cluster, then you will need to take additional manual steps to ensure that the config snapshots and system backups are stored on an external server. This will ensure you will be able to restore your single instance Nagios Log Server in the event of a disaster.

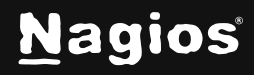

Page 1 of 13

### Snapshots

Backing up and restoring Nagios Log Server Snapshots are point in time backups of your log data that exist in the Elasticsearch database.

- Snapshots are stored in a Snapshot Repository.
- The repository needs to be accessible by all instances in your Nagios Log Server cluster.
  - Usually, a NFS or CIFS network share mounted to a path like /snapshot\_repository.
  - The mounted path needs to be identical on all instances.

The snapshot is performed on the entire cluster. During the snapshot and maintenance job, a node will run the commands to create a new snapshot. Because the snapshot is of indices that have shards allocated to different instances, you need an NFS or CIFS share so that those instances can store their data in the snapshot being created.

For more information on Snapshots, please refer to the following documentation: <u>Managing</u> <u>Snapshots And Maintenance</u>.

Again, if you have a single instance Nagios Log Server cluster, it is important that your snapshot repository is on another server. In this case, if your instance was to be completely destroyed you would lose everything if it was all on the same server.

### **Config Snapshots**

- Config Snapshots are backups of the Inputs, Filters, and Outputs for Logstash. These are created automatically whenever you apply configuration, or you can create manual config snapshots.
- Config snapshots are stored in the /usr/local/nagioslogserver/snapshots/location on every instance in the cluster. Every instance in the cluster will have a copy of the config snapshots in this location ensuring that if an instance goes down the others have a copy of it.
- Config snapshots allow you to roll back to a point in time in the scenarios where you did not like the changes previously made. Manual snapshots will remain until you choose to delete them.

www.nagios.com

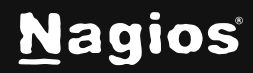

Page 2 of 13

# How To Back Up And Restore Nagios Log Server 2024

Config snapshots can be found by navigating to **Configure > Config Snapshots**. Here you can see the existing snapshots that exist.

| Nagios' LS                                                           | Home Dashboards                                             | Alertin                                  | e Configu         | re Help        | Admin                                            | Send                            | logi .  |      |          |         | 7       | •      | a neglosadmin            | O Logout |
|----------------------------------------------------------------------|-------------------------------------------------------------|------------------------------------------|-------------------|----------------|--------------------------------------------------|---------------------------------|---------|------|----------|---------|---------|--------|--------------------------|----------|
| Configure<br>Augus Cachanation<br>Config Stepshots<br>Add Log Solars | Config Snap                                                 | shots<br>r. Configs for<br>athota        | r all instances s | re saved. When | n a mapiño                                       | is redored it will restore all  | canfigu | en a | F instar | icen. 1 | Inepsho | ts are | stored in <b>/wer/</b> 1 | sal      |
| Global (All Instances)                                               | Enapshot name it desc                                       | rigition.                                |                   | Create         |                                                  |                                 |         |      |          |         |         |        |                          |          |
| Cashar Cavity                                                        | Name & Description Plinname                                 |                                          |                   |                | Creation Date<br>The, 02 New 2017 10:30:00 +1100 |                                 |         |      | Actions  |         |         |        |                          |          |
| + Per Instance (Advanced)                                            | Manually Crossed Config Snapshot snapshot 1505600000.tar.gr |                                          |                   |                |                                                  |                                 |         |      |          | 4 9 8   |         |        |                          |          |
| ● ✓ nia-cite-<br>with, bms 203, bacal                                | Auto-Created Snapshots                                      |                                          |                   |                |                                                  |                                 |         |      |          |         |         |        |                          |          |
|                                                                      | Name & Description                                          | Filename                                 |                   |                | Creation                                         | Actions                         |         |      |          |         |         |        |                          |          |
|                                                                      | Apply Early Energies                                        | approxima anapatori. 1509573506 Jae ge   |                   |                | Thu, 02                                          |                                 | 4       | 9    |          |         |         |        |                          |          |
|                                                                      | Apple Config Snapohot                                       | c approximg snapshot, 1509580343.tar; gt |                   |                | Thu, 02                                          |                                 | 4       | 9    |          |         |         |        |                          |          |
|                                                                      | Apply Carlig Snapshuk                                       | applycontgarapates.150550350.5ecgr       |                   |                | Thu, 62                                          | Thu, 02 Nev 2017 14:32:30 +1100 |         |      | 9        |         |         |        |                          |          |

Manual and auto-created snapshots have these actions available:

- This allows you to download the .tar.gz file to your computer.
- This allows you to restore the snapshot to all instances in the cluster.

Auto-created snapshots have this action available:

This allows you to archive the Auto-Created snapshot to the manual snapshots section above.

Manually Created/Archived snapshots have this action available:

This allows you to permanently delete the snapshot.

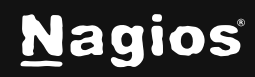

### **System Backups**

- System backups contain configuration settings, dashboards, users, internal logs, and alerts. Also included are the Inputs, Filters and Outputs for Logstash.
- They are stored in the location /store/backups/nagioslogserver/ and are named based on the current date and epoch value, for example nagioslogserver.2017-05-09.1494303122.tar.gz.
- These backups are stored on every instance in your log server cluster. Whenever the backup job is scheduled to run, each instance will create a local copy of the backup. This means that if you were to lose an instance in your cluster, another instance will have a copy of this backup. This however does not protect you if all of your instances were to be lost in a disaster. You should periodically take a copy of the system backup to an external location to ensure you can restore Nagios Log Server.
- System backups are configured to run once a day as a system job. By default, the time they are
  run is based on when you installed the first instance in your Nagios Log Server cluster.
  Navigate to Admin > System > Command Subsystem and you will find the backups system job.
  From here you can change the frequency of the snapshot and also initiate one to run now.

| Nagios'LS                                                                                        | Nome Dashboards       | Alerting Co  | ofigure Help            |                            | Search legs .        |                              | a napie        | admin O Logout |  |
|--------------------------------------------------------------------------------------------------|-----------------------|--------------|-------------------------|----------------------------|----------------------|------------------------------|----------------|----------------|--|
| Reports                                                                                          | Command Sub           | system       | are scheduled for back  | ue, meintenenpe, and check | a. It also runs occ  | eismel jobs thet are require | id by other se | diana of the   |  |
| Outrer Status     Pristance Status     Instance Status     Index Datus                           | System Jobs           | set All Jubs | but are not Robel here. | System jobs that are in wa | itling status are in | ermal.                       |                |                |  |
| Shapshirs & Haimmonce                                                                            | 3ob 10                | Job Status   | Last Run Status         | Last Run Time              | Frequency            | Next Run Time                | Type           | Actions        |  |
| Command Sideyiden                                                                                | cheanup_crimthiuboys  | Weiting      | SUCCESS.                | 11/02/2017 16:24:51        | 1 hour               | 11/02/2017 17:24:51          | System         | # Edit > Rus   |  |
| Management                                                                                       | backups               | Wating       | SUCCESS                 | 11/02/2017 14:22:41        | 1 day                | 11/03/2017 14:22:41          | System         | Plat + tur     |  |
| User Management     User Management     User Management     User Management                      | snapshots_maintenance | Wetting      | SUCCESS                 | 11/02/2017 14:22:41        | 1 day                | 11/03/2017 14:22:41          | System         | / bit > Rat    |  |
|                                                                                                  | run_all_alerts        | Wetting      | SUCCESS                 | 11/02/2017 16:43:46        | 20 seconds           | 11/02/2017 16:44:06          | System         | ≠Edt ► Run     |  |
| General                                                                                          | run_spidate_check     | Weiting      | SUCCESS                 | 11/02/2017 14:23:11        | 1 day                | 11/03/2017 14:23:11          | System         | FOR P Not      |  |
| Gidial Settings     Mar Settings     Mar Settings     Ucense Information     Proxy Configuration |                       |              |                         |                            |                      |                              |                |                |  |

• There is no location in the Nagios Log Server GUI to view the system backups, you will need to establish a terminal session to a Nagios Log Server instance and check the directory to ensure the backups exist in this location.

www.nagios.com

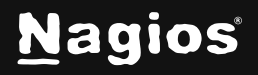

### What Happens In A Disaster

#### Multiple Instance Cluster - Losing One Instance

When you have multiple instances in your Nagios Log Server cluster and you lose one of those instances, generally the impact is minimal.

- The cluster will continue to function as the Elasticsearch data is spread across the instances.
- Any log data that is being sent to the down instance will not be received.
  - If the log data is sent to a load balancer then it will be diverted to another instance (not a part of Nagios Log Server).

To return the cluster back to a healthy state you can attempt to repair the problem that caused the instance to fail in the first place (in the case of a physical hardware failure). Once the instance reconnects to the cluster Elasticsearch will automatically become updated with the rest of the data in the cluster.

If you have devices sending log data to this instance:

- If you expect the instance to be down for an extended period of time, you should reconfigure the devices to send their data to another instance.
- If updating every device to send data to another instance is too time-consuming then you can instead run up a fresh install of Nagios Log Server that uses the existing IP address of the old instance and add it to the existing cluster.

It's worth mentioning that any one instance in the cluster is no more important than another. If you lose an instance due to problems that require a substantial amount of time to repair, it can be simpler and quicker to run up a fresh install of Nagios Log Server that uses the existing IP address of the old instance and add it to the existing cluster.

#### **Multiple Instance Cluster - Losing Multiple Instances**

The impact is very similar to just losing one instance. This has to do with how the Elasticsearch data is spread across the instances. Follow the same principles outlined in the <u>previous</u> section.

www.nagios.com

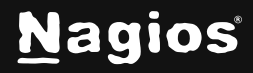

Page 5 of 13

#### Single Instance Cluster OR Multiple Instance Cluster - Losing ALL Instances

This scenario is more likely going to occur when you have a single instance cluster. It is possible to lose all instances in a multi-instance cluster and in that scenario the recover steps are the same for the single instance cluster.

- Run up a fresh install of Nagios Log Server on a new instance.
- Restore the System Backup.
- Mount the Snapshot Repository.
- Restore the indices to recover the log data.

In a multi-instance scenario, once you have the first instance running then it is a simple matter of running up additional instances and adding them to the cluster.

# Single Instance OR Multiple Instance Cluster - Losing ALL Instances and NO SYSTEM BACKUP

This is the worst-case scenario, it is more likely going to occur when you have a single instance cluster. It is possible to lose all instances in a multi-instance cluster and in that scenario the recover steps are the same for the single instance cluster.

Not having a copy of the System Backup requires additional manual steps to recover. All of the data in the System Backup is also included in the snapshots, so as long as you have your snapshot repository available then you will still be able to recover.

- Run up a fresh install of Nagios Log Server on a new instance and install it as a new cluster.
- Mount the Snapshot Repository.
- Restore the recent snapshots of kibana-int, nagioslogserver, and nagioslogserver\_log.
- Restore the indices to recover the log data.
- Reset the backend jobs.

In a multi-instance scenario, once you have the first instance running then it is a simple matter of running up additional instances and adding them to the cluster.

www.nagios.com

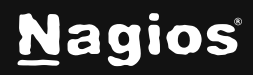

Page 6 of 13

### **Restoring A System Backup or Migrating to a different Server**

If you need to follow these steps it is assumed that you have lost all instances in your cluster, (single instance or multiple instance). You should not follow these steps if you have lost an instance in a multi-instance cluster and need to repair it, these steps do not apply.

You can also follow these steps if you want to test restoring a system backup. You do not need to perform this action in an isolated network as the restored cluster has a different ID and won't affect your production cluster.

#### Fresh Install of Nagios Log Server

The first step is to run up a fresh install of Nagios Log Server. This can be on the existing hardware of an instance that died; however, it is recommended that you perform a clean install of the RHEL or CentOS operating system.

Perform the steps in the following documentation:

Nagios Log Server - Manual Installation Instructions

Once the install is complete, DO NOT navigate to the user interface to complete the final installation steps. Leave the terminal open as you will use it in the following steps.

#### **Restore The System Backup**

Next you will need to transfer your system backup to the /store/backups/nagioslogserver/ directory on this instance. You can use a program like WinSCP to do the transfer or use another method like scp.

To restore the system backup, execute the following commands in the terminal session:

```
cd /usr/local/nagioslogserver/scripts/
./restore_backup.sh /store/backups/nagioslogserver/nagioslogserver.2017-05-10.1494373596.tar.gz
```

You can see that the backup file used in this example is nagioslogserver.2017-0510.1494373596.tar.gz, you will need to change this to match the name of your system backup.

You will see the message Restore Complete! when it has finished. At this point you should open the web GUI to this instance and log in to check that it is OK. Dashboards, inputs, filters, users, and other settings should exist, however, there will not be any log data available to query against, this will be covered next.

www.nagios.com

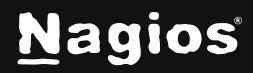

Page 7 of 13

#### Mount The Snapshot Repository

Now mount the snapshot repository that contains your existing snapshots. In this example it will be mounted to /snapshot\_repository.

Once the repository is mounted, open the web GUI and navigate to **Admin > System > Snapshots & Maintenance**.

- Click the Create Repository button and populate the fields for the new repository.
- The Location field will be /snapshot\_repository in this example.
- Click the Add Repository button to create the repository.

Now that the repository has been created, the **Snapshots** list will be populated with the existing snapshots that can be restored.

#### **Restore Indices**

To restore the existing log data, you need to restore the indices from your snapshot repository.

- Click the **Restore** icon to restore the required snapshot.
- Select the indices that you want to restore and then click the **Restore Indexes** button.
- The restore process will run in the background.
- To confirm they have been restored navigate to Admin > System > Index Status.

This completes the process of restoring Nagios Log Server from a system backup. At this point you can add more instances to the cluster if required.

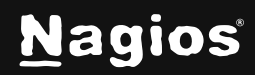

### **Restoring WITHOUT A System Backup**

If you need to follow these steps it is assumed that you have lost all instances in your cluster, (single instance or multiple instance) AND you do not have a copy of your system backup. You should only follow these steps in a worst-case scenario.

You can also follow these steps if you want to test this method. You do not need to perform this action in an isolated network as the restored cluster has a different ID and won't affect your production cluster.

#### Fresh Install of Nagios Log Server

The first step is to run up a fresh install of Nagios Log Server. This can be on the existing hardware of an instance that died; however, it is recommended that you perform a clean install of the RHEL or CentOS operating system.

Perform the steps in the following documentation:

Nagios Log Server - Manual Installation Instructions

Once the install is complete, navigate to the user interface and complete the final installation steps. You need to have a functioning Nagios Log Server cluster for this method to work. Leave the terminal open as you will use it in the following steps.

#### **Mount The Snapshot Repository**

Now mount the snapshot repository that contains your existing snapshots. In this example it will be mounted to /snapshot\_repository.

Once the repository is mounted, open the web GUI and navigate to **Admin > System > Snapshots & Maintenance**.

- Click the **Create Repository** button and populate the fields for the new repository.
- The Location field will be /snapshot\_repository in this example.
- Click the Add Repository button to create the repository.

Now that the repository has been created, the **Snapshots** list will be populated with the existing snapshots that can be restored. DO NOT attempt to restore any logstash indices as this point.

www.nagios.com

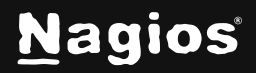

Page 9 of 13

## How To Back Up And Restore Nagios Log Server 2024

Restore the kibana-int, nagioslogserver and nagioslogserver\_log indices.

These steps will restore everything that would have been restored normally using a system backup. These require steps to be executed in your terminal session.

First you need the name of the snapshot repository by executing this command:

curl -XGET "localhost:9200/\_snapshot?pretty"

This should output something like:

```
{
    "snapshot_repository" : {
        "type" : "fs",
        "settings" : {
            "compress" : "true",
            "location" : "/snapshot_repository"
        }
    }
}
```

The name snapshot\_repository is what is required for the next command that will show all available snapshots taken in the past 5 days:

curator show snapshots --repository snapshot\_repository --newer-than 5 --time-unit days

#### Here is an example of the output:

2017-05-10 16:47:21,198 INF0 Job starting: show snapshots 2017-05-10 16:47:21,219 INF0 Matching snapshots: curator-20170509213607 curator-20170508714688 curator-20170507212685 curator-20170506318623 curator-20170505263402

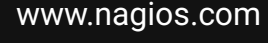

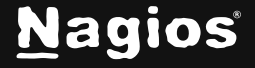

Page 10 of 13

# How To Back Up And Restore Nagios Log Server 2024

The snapshot that is going to be targeted in this example is curator-20170509213607. Now we need to confirm that this snapshot contains the required indices. The following command requires the name of the repository snapshot\_repository and the snapshot curator-20170509213607:

curl -XGET 'localhost:9200/\_snapshot/snapshot\_repository/curator-20170509213607?pretty'

#### The output will be something like:

```
{
    "snapshots" : [
       {
            "snapshot" : "curator-20170509213607",
            "version_id" : 1070699,
            "version" : "1.7.6",
            "indices" : ["kibana-int","logstash-2017.05.09", "nagioslogserver", "nagioslogserver_log" ],
            "state" : "SUCCESS",
            "start_time" : "2017-05-09T21:36:07.261Z",
            "start_time_in_millis" : 1494365767261,
            "end_time" : "2017-05-09T21:36:07.976Z",
            "end_time_in_millis" : 1494365767976,
            "duration_in_millis" : 715,
            "failures" : [ ],
            "shards" : {
              "total" : 16.
              "failed" : 0,
              "successful" : 16
            }
       }
    ]
}
```

This is the line you are looking for:

"indices" : [ "kibana-int", "logstash-2017.05.09", "nagioslogserver", "nagioslogserver\_log" ],

This tells us that it has recent snapshots of the kibana-int, nagioslogserver and nagioslogserver\_log indices.

Now that you have confirmed the repository contains the indices required you can now restore them. Each index requires two commands to perform a restore. The first command closes the index. The second command restores the index (and automatically re-opens it). These commands are similar to the previous ones where they require the name of the repository and snapshot to restore from.

www.nagios.com

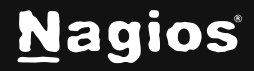

Page 11 of 13

This command closes the kibana-int index:

curl -XPOST 'localhost:9200/kibana-int/\_close?pretty

#### Which should output:

```
{
    "acknowledged" : true
}
```

This command restores the kibana-int index. Note that this is a single long command, not two separate commands, so be sure to copy and paste the entire command into your terminal:

```
curl -XPOST 'localhost:9200/_snapshot/snapshot_repository/curator-\
20170509213607/_restore?pretty' -d '{ "indices":"kibana-int"}'
```

Which should output:

```
{
    "accepted" : true
}
```

The following commands will restore the nagioslogserver and nagioslogserver\_log indices. Note that each curl command is a single long command, not two separate commands, so be sure to copy and paste the entire command into your terminal:

```
curl -XPOST 'localhost:9200/nagioslogserver/_close?pretty'
curl -XPOST 'localhost:9200/_snapshot/snapshot_repository/curator20170509213607\
/_restore?pretty' -d '{ "indices":"nagioslogserver"}'
curl -XPOST 'localhost:9200/nagioslogserver_log/_close?pretty'
curl -XPOST 'localhost:9200/_snapshot/snapshot_repository/curator20170509213607\
/_restore?pretty' -d '{ "indices":"nagioslogserver_log"}'
```

Once these commands have been executed, refresh the Nagios Log Server interface. Navigate around to confirm that your dashboards, inputs, filters, users, and other settings have been restored. There will not be any log data available to query against, this will be covered next.

www.nagios.com

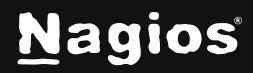

Page 12 of 13

#### **Restore Indices**

To restore the existing log data, you need to restore the indices from your snapshot repository.

- Navigate to Admin > System > Snapshots & Maintenance.
- Click the **Restore** icon to restore the required snapshot.
- Select the indices that you want to restore and then click the **Restore Indexes** button.
- The restore process will run in the background.
- To confirm they have been restored navigate to Admin > System > Index Status.

This completes the process of restoring Nagios Log Server without a system backup. At this point you can add more instances to the cluster if required.

### **Finishing Up**

This completes the documentation on backing up and restoring your Nagios Log Server cluster. If you have additional questions or other support-related questions, please visit us at our Nagios Support Forum, Nagios Knowledge Base, or Nagios Library:

Visit Nagios Support Forum

Visit Nagios Knowledge Base

Visit Nagios Library

www.nagios.com

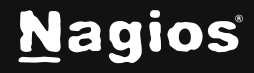

Page 13 of 13